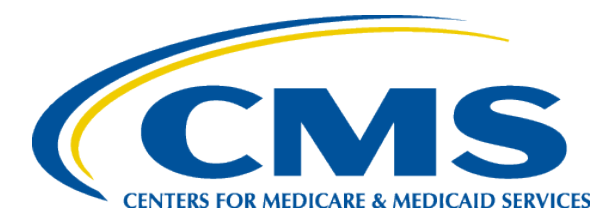

# **EQRS New User Training Enter Clinical Information**

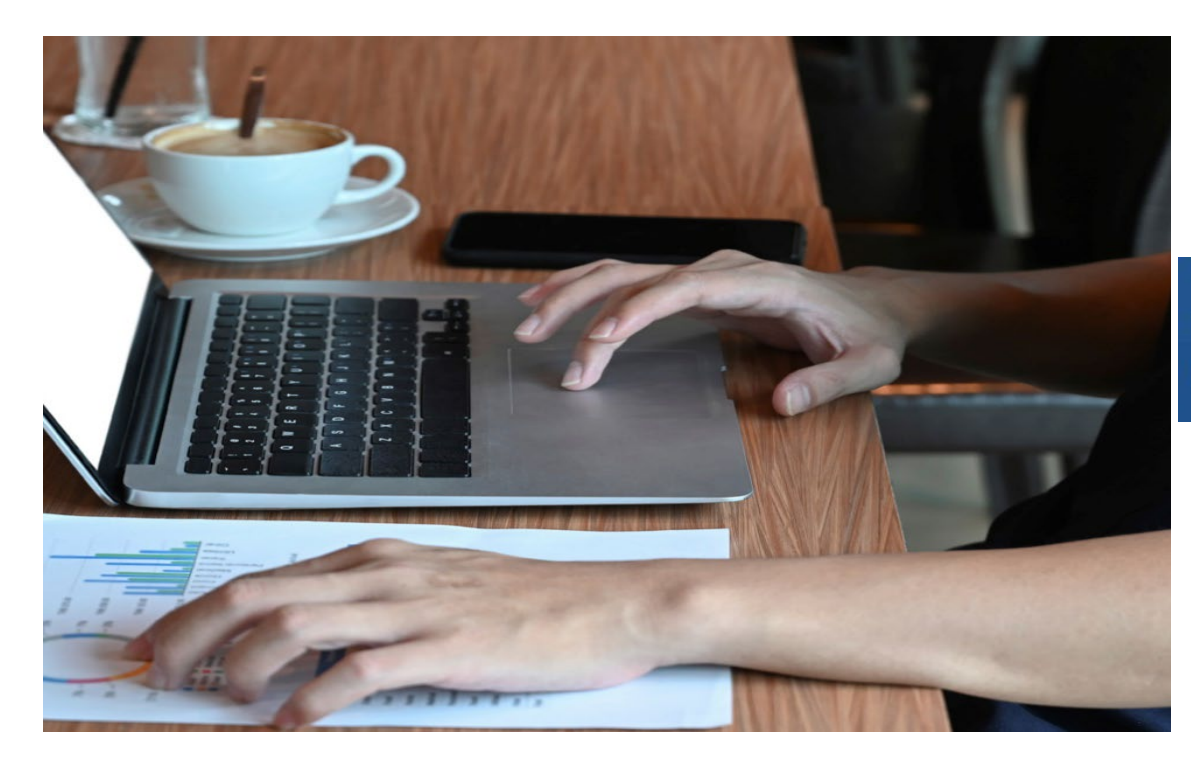

#### End Stage Renal Disease Quality Reporting System

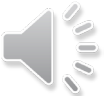

EQRS New User Training-Revised December 2024

# **Today's Trainer**

**ESRD Quality Program Support (QPS)** 

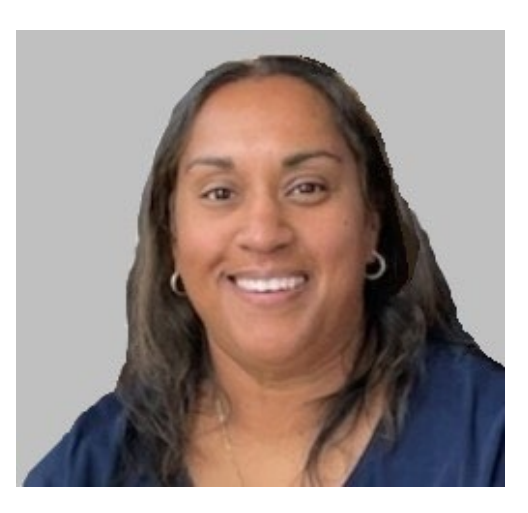

**Tricia Phulchand BSN, RN** 

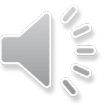

2

# **Enter Clinical Information**

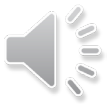

# **Click Patients**

### Click **Patients** in the navigation menu.

| EQRS Patient Re   | Change organization V Dashboard Facilities V Patients V Reports V                            |
|-------------------|----------------------------------------------------------------------------------------------|
| MANAGE ACCESS     | Myaccess                                                                                     |
| My access         | My access                                                                                    |
| Request access    | Click each application to view your approved roles and the organizations you have access to. |
| Pending requests  |                                                                                              |
| Pending approvals | Patient Registry                                                                             |
| Manage user list  | View access                                                                                  |
|                   |                                                                                              |

# **Click Manage Clinical**

| EQRS Pati           | ent Registry     | Change organization 🗸                 | Dashboard                       | Facilities 💙 | Patients ^                      | Reports '                 |
|---------------------|------------------|---------------------------------------|---------------------------------|--------------|---------------------------------|---------------------------|
| MANAGE ACCESS       | My acc           | 955                                   |                                 |              | Search Patient                  | S                         |
| My access           | iviy acc         |                                       |                                 |              | Admit a Patien                  | t                         |
| Request access      | Click each appli | cation to view your approved roles ar | id the organizations you have a | ccess to.    | Manage Clinica                  | al                        |
| Pending requests    |                  |                                       |                                 |              | Clinical Depres                 | sion                      |
|                     | P                | atient Registry                       |                                 |              | Social Drivers<br>(SDOH) Patien | of Health<br>It Screening |
| PROFILE             |                  | View access                           |                                 |              | Action List                     |                           |
| Profile information |                  |                                       |                                 |              |                                 |                           |

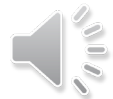

# **Search Patients**

# Select the Collection Type, Clinical Month and then click **Search Patients**.

### Manage Patient Clinical Values

| Patient Search                         |                        |                 | ^                       |
|----------------------------------------|------------------------|-----------------|-------------------------|
|                                        |                        |                 |                         |
| Collection Type *                      | Clinical Month *       | Last Name Group | Patient Clinical Status |
| Hemodialysis ×                         | December 2024 (Open) 🗸 | ~               | ~                       |
| Hemodialysis                           |                        |                 |                         |
| Vascular Access<br>Peritoneal Dialysis |                        |                 |                         |
|                                        |                        |                 |                         |
|                                        | Select Patient         |                 |                         |
| Search Patients                        |                        | ~               |                         |
|                                        |                        |                 |                         |

### Not Available (N/A) Selections

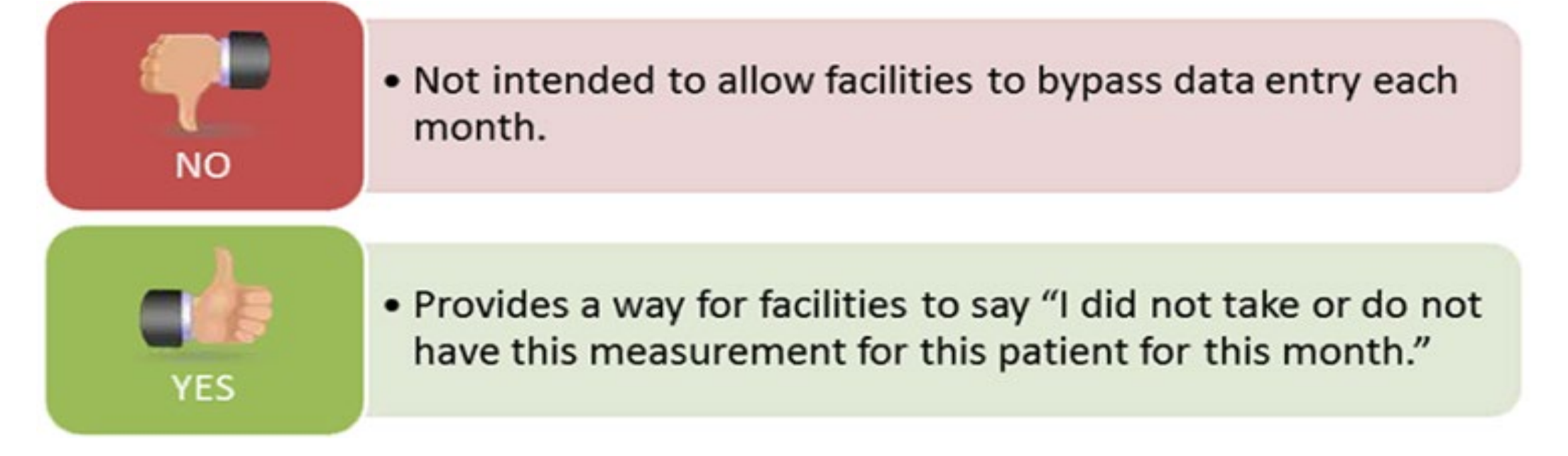

- Facilities are required to enter all lab values that were obtained for each patient.
- When data is submitted into EQRS, the system will validate the entered data to ensure that either a valid lab value OR a N/A entry is present for each field.

### **Available N/A selections**

- Two "N/A" check box options are available:
  - No Clinical Data Available for All Collection Types
    - The facility did not treat the patient AT ALL during a reporting month and has no data to enter.
  - *N/A* 
    - The facility treated the patient, but did not draw or collect a specific lab test.

| ] No Clinical Data Available for All Collection Types |       | Save | Reset | Submit Delete |
|-------------------------------------------------------|-------|------|-------|---------------|
| Anemia Management                                     |       |      |       |               |
| Hemoglobin (Hgb) (g/dL) *                             | Month | Day  | Year  |               |
| Ferritin (ng/mL) *                                    | Month | Day  | Year  | N/A           |
| Iron Saturation (TSAT) (%) *                          | Month | Day  | Year  | N/A           |
|                                                       |       |      |       | □ N/A         |
| Reticulocyte Hemoglobin (CHr) (pg) *                  | Month | Day  | Year  | □ N/A         |

# Set Common Lab Test Date

### To set the Common Lab Test Date Click Edit.

Common Lab Test Date: mm/dd/yyyy

# Indicate the Common Lab Test Date to support data reporting efforts and Click **Apply**.

Edit

Common Lab Test Date: 12/05/2024

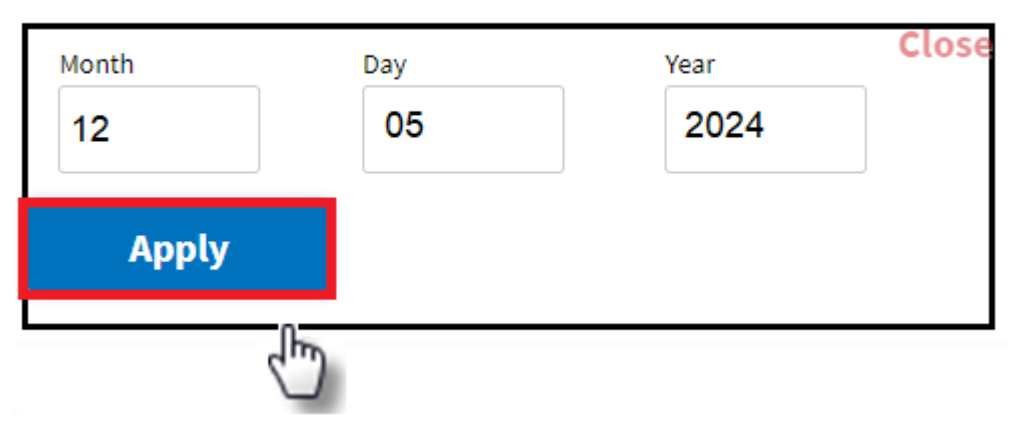

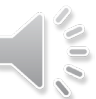

## **Enter Anemia Management**

### Review and enter Anemia Management data, if applicable.

| Anemia Management                    |       |     |      | ^     |
|--------------------------------------|-------|-----|------|-------|
| Hemoglobin (Hgb) (g/dL) *            | Month | Day | Year |       |
| 12.1                                 | 12    | 05  | 2024 | N/A   |
| Ferritin (ng/mL) *                   | Month | Day | Year |       |
| 2000                                 | 12    | 05  | 2024 | □ N/A |
| Iron Saturation (TSAT) (%) *         | Month | Day | Year |       |
| 26                                   | 12    | 05  | 2024 | □ N/A |
| Reticulocyte Hemoglobin (CHr) (pg) * | Month | Day | Year |       |
| 30                                   | 12    | 05  | 2024 | □ N/A |

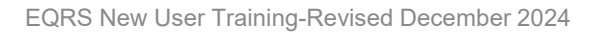

## **Enter Adequacy**

### Review and enter Adequacy data, if applicable.

| Adequacy                                                       |            |                  |      | ^     |
|----------------------------------------------------------------|------------|------------------|------|-------|
| Kt/V *                                                         | Month      | Day              | Year |       |
| 1.7                                                            | 12         | 05               | 2024 | N/A   |
| Kt/V Method                                                    |            |                  |      |       |
| Daugirdas II 🗸                                                 |            |                  |      |       |
| Blood Urea Nitrogen (BUN) Pre-Dialysis (mg/dL) *               |            |                  |      |       |
| 56                                                             |            |                  |      | N/A   |
| BUN Post-Dialysis (mg/dL) *                                    |            |                  |      |       |
| 14                                                             |            |                  |      | □ N/A |
| Pre-Dialysis Weight *                                          | Pre-Dialy  | sis Weight Unit  |      |       |
| 72.9                                                           | kg         |                  | ~    | N/A   |
| Post-Dialysis Weight *                                         | Post-Dial  | ysis Weight Unit | t .  |       |
| 70.2                                                           | kg         |                  | ~    | □ N/A |
| Delivered Minutes of BUN Hemodialysis Session *                |            |                  |      |       |
| 251                                                            |            |                  |      | N/A   |
| Height *                                                       | Height Uni | it               |      |       |
| 160                                                            | cm         |                  | ~    | □ N/A |
| Serum Creatinine (mg/dL) *                                     | Month      | Dave             | Vors |       |
| 9.4                                                            | 12         | 05               | 2024 | N/A   |
| Normalized Protein Catabolic Rate (nPCR) *                     | Month      | Day              | Year |       |
| 1                                                              | 12         | 05               | 2024 | N/A   |
| Total Number of Dialysis Sessions During the Clinical<br>Month |            |                  |      |       |
| 12                                                             |            |                  |      |       |

# **Add Ultrafiltration**

### Review and Add Ultrafiltration data, if applicable.

|                      |                 |                   |               |                                 |                 |               |      |        | <b>0</b>      |
|----------------------|-----------------|-------------------|---------------|---------------------------------|-----------------|---------------|------|--------|---------------|
| Session UF ID        | Session UF Date | Session UF Pre-Di | alysis Weight | Session UF Post-Dialysis Weight | Session UF Deli | vered Minutes | Edit | Delete | <b>O</b> Help |
| 50000909021334202406 | 06/14/2024      | 72.9 kg           |               | 70.4 kg                         | 242             |               | 1    | Û      |               |
| Session UF ID: Not   | et Assigned     |                   |               |                                 |                 |               |      |        |               |
| Session UF Date      |                 |                   | Sacciu        | on IIE Pre-Dialysis Weight      |                 |               |      |        |               |
| Month                | Day             | Year              | 56351         | on or Fre-Diatysis weight       |                 |               |      |        |               |
| 12                   | 05              | 2024              | 72.9          |                                 |                 | kg            |      | *      |               |
| Session UF Delivere  | d Minutes       |                   | Sessi         | on UF Post-Dialysis Weight      |                 |               |      |        |               |
| 242                  |                 |                   | 70.4          |                                 |                 | kg            |      | •      |               |
|                      |                 |                   |               |                                 |                 |               |      |        |               |
| Add                  | F               | Reset             | Ca            | ancel                           |                 |               |      |        |               |

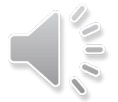

# **Enter Medication Reconciliation**

Review and enter Medication Reconciliation data, if applicable.

| Medication Reconciliation                                            |   |       |     |      | ^      |
|----------------------------------------------------------------------|---|-------|-----|------|--------|
| Was medication reconciliation performed in this<br>clinical month? * |   |       |     |      |        |
|                                                                      | ~ |       |     |      |        |
| Yes<br>No                                                            |   |       |     |      |        |
| Medication Reconciliation Clinician Type *                           |   | Month | Day | Year |        |
|                                                                      | ~ | MM    | DD  | YYYY |        |
| Physician                                                            |   |       |     |      |        |
| Nurse                                                                |   |       |     |      |        |
| APRN                                                                 |   |       |     |      |        |
| PA                                                                   |   |       |     |      |        |
| Pharmacist                                                           |   |       |     |      |        |
| Pharmacy Technician                                                  |   |       |     |      |        |
| Medication Reconciliation Clinician Name *                           |   |       |     |      |        |
|                                                                      |   |       |     |      | $\sim$ |
|                                                                      |   |       |     |      |        |

# **Enter Mineral Metabolism**

#### Review and enter Mineral Metabolism data, if applicable.

| Phosphorus (mg/dL) *                                        |       |     |      |     |
|-------------------------------------------------------------|-------|-----|------|-----|
| A.6                                                         | Month | Day | Year |     |
| 4.0                                                         | 12    | 05  | 2024 | N/A |
| Phosphorus Method                                           |       |     |      |     |
| Serum 👻                                                     |       |     |      |     |
| Uncorrected Calcium (mg/dL) *                               | Month | Day | Year |     |
| 9.7                                                         | 12    | 05  | 2024 | N/A |
| Corrected Calcium (mg/dL) *                                 | Month | Day | Vear |     |
| 9.5                                                         | 12    | 05  | 2024 | N/A |
| Serum Albumin (g/dL) *                                      |       |     |      |     |
| 4.2                                                         | Month | Day | Year | _   |
| Serum Albumin Lower Limit (g/dL)                            |       |     |      |     |
| 3.5                                                         |       |     |      | N/A |
| Serum Albumin Lab Method                                    |       |     |      | N/A |
| BCG ~                                                       |       |     |      |     |
| Parathyroid Hormone (PTH) Value (pg/mL)                     | Month | Day | Year |     |
| 358.00                                                      | 12    | 05  | 2024 | N/A |
| Parathyroid Hormone (PTH) Method                            |       |     |      |     |
| Plasma 👻                                                    |       |     |      |     |
| Parathyroid Hormone (PTH) Upper Limit Assay Range<br>pg/mL) |       |     |      |     |
| 720.00                                                      | N/A   |     |      |     |

### **Erythropoietin Stimulating Agents (ESA)**

Review and provide ESA data, as needed.

ESA Date = Date of the most recent prescription

ESA Monthly Dose:

- Incenter Patients = Amount administered
- Home Patients = Amount prescribed

| ESA                     |           |       |     |      | ^   |
|-------------------------|-----------|-------|-----|------|-----|
| ESA Administered *      |           | Month | Day | Year |     |
| Yes                     | ~         | 12    | 10  | 2024 | N/A |
| ESA Agent Prescribed *  |           |       |     |      |     |
| Other                   | ~         |       |     |      | N/A |
| Other ESA Agent Prescri | ibed      |       |     |      |     |
| Mircera                 |           |       |     |      |     |
| ESA Monthly Dose *      |           |       |     |      |     |
| 105                     |           | mcg   |     | ~    | N/A |
| Other ESA Monthly Dose  | e Measure |       |     |      |     |
| ESA Route               |           |       |     |      |     |
| IVP (Intravenous)       | ~         |       |     |      | 10  |
|                         |           |       |     |      |     |

# **Add Infection**

#### Review and Add Infection data, as needed.

| Infection                                                     |                                     |                    |              |      |        |
|---------------------------------------------------------------|-------------------------------------|--------------------|--------------|------|--------|
| No Infection Data                                             | Available                           | N//                | Ą            |      | 🕑 Help |
| Infection ID                                                  | Infection Requires Hospitalization  | Infection Hospital | ization Date | Edit | Delete |
| No Results Found<br>Infection ID: Not Y<br>Infection Requires | /et Assigned<br>s Hospitalization * | Month              | Day          | Year |        |
|                                                               | ~                                   | MM                 | DD           | YYYY | N/A    |
| Add                                                           | Reset C                             | ancel              | 00           |      |        |

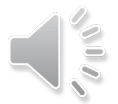

# **Enter Iron**

### Review and enter Iron data, if applicable.

- Iron Date
  - Date of the most recent prescription
- Iron Dose
  - Incenter Patients = Amount administered
  - Home Patients = Amount prescribed

| Iron                                     |   |       |     |      |            |
|------------------------------------------|---|-------|-----|------|------------|
| Intravenous (IV) Iron Administered *     |   | Month | Day | Vear |            |
| Yes                                      | v | 12    | 05  | 2024 | □ N/A      |
| Intravenous (IV) Iron *                  |   |       |     |      |            |
| Iron Sucrose (Venofer)                   | ~ |       |     |      | □ N/A      |
| Other Intravenous (IV) Iron              |   |       |     |      |            |
| Intravenous (IV) Iron Dose *             |   |       |     |      |            |
| 100                                      |   | mg    |     | ~    | □ N/A      |
| Other Intravenous (IV) Iron Dose Measure |   |       |     |      |            |
| Oral (PO) Iron Prescribed *              |   | Month | Day | Year |            |
| Oral Iron Not Prescribed                 | ~ | MM    | DD  | YYYY | □ N/A      |
| Oral (PO) Iron *                         |   |       |     |      |            |
|                                          | ~ |       |     |      | <b>N/A</b> |
| Other Oral (PO) Iron                     |   |       |     |      |            |
| Oral (PO) Iron Dose *                    |   |       |     |      |            |
|                                          |   |       |     | ~    |            |
| Other Oral (PO) Iron Dose Measure        |   |       |     |      |            |

### **Enter Fluid Weight Management**

### Review and enter Fluid Weight Management data, if applicable.

| Post-Dialysis Target Weight for Session * | Month | Day | Year |     |
|-------------------------------------------|-------|-----|------|-----|
| Was Prescribed                            | 11    | 17  | 2024 | N/A |

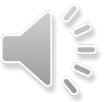

# **Enter Hospitalization**

### Review and click Add to enter Hospitalization data, if applicable.

| Hospitaliz                     | ation                 |                |                     |                                     |                      |      |         |
|--------------------------------|-----------------------|----------------|---------------------|-------------------------------------|----------------------|------|---------|
| No Hospital                    | ization Data A        | vailable 🗌 1   | N/A                 |                                     |                      |      | 🕜 Help  |
| Hospitalization                | n ID                  | Admission Date | All Hospital Visits | Name of Hospital                    | Discharge Date       | Edit | Delete  |
| No Results Fou<br>Hospitalizat | nd<br>tion ID: Not Ye | t Assigned     |                     |                                     |                      |      |         |
| Admission D                    | Date *                | Year           |                     | All Hospital Visits *               |                      |      |         |
| 11                             | 25                    | 2024           | □ N/A               |                                     |                      |      | ✓ □ N/A |
| ischarge D                     | ate *                 | Voor           |                     | Emergency Room (<br>Hospitalization | (ER) Visit           |      |         |
| 10                             | 04                    | 2024           | N/A                 | ER Visit Resulted in                | n Hospital Admission |      |         |
| 12                             | 04                    | 2024           |                     | Name of Hospital *                  |                      |      |         |
| Add                            |                       | Reset          | Cancel              |                                     |                      |      | N/A     |
|                                | D.                    |                |                     |                                     |                      |      |         |

### **Enter Telemedicine**

#### Review and enter Telemedicine Information, as needed.

| Save Reset Submit Delete |
|--------------------------|
|                          |

# **Successful Submission**

#### EQRS displays the "Successfully submitted clinical data" message.

#### **Manage Patient Clinical Values**

O Help

| Successfully submitted clinic          | al data.     |                  |               |                 |                     |                 |          |        |
|----------------------------------------|--------------|------------------|---------------|-----------------|---------------------|-----------------|----------|--------|
| Patient Search                         |              |                  |               |                 |                     |                 |          | ^      |
| Collection Type *                      |              | Clinical Month * |               | Last Name Group |                     | Patient Clinica | l Status |        |
| Hemodialysis                           | ~            | December 2       | 024 (Open) ~  |                 | ~                   |                 |          | ~      |
|                                        |              | Select Patient   |               |                 |                     |                 |          |        |
| Search Patients Patient,               |              | Patient, Itsa    | (3100008572)  |                 | *                   |                 |          |        |
| IS Patient ID                          | Patien       | t Name           | Date of Birth | Medicare Ben    | eficiary Identifier |                 |          |        |
| 00008572                               | Itsa         | Patient          | 01/01/1960    |                 |                     |                 |          |        |
| No Clinical Data Available for All Col | llection Typ | Des .            |               |                 | Save                | Reset           | Submit   | Delete |

### **Vascular Access**

Search for the desired patient by clicking Search Patients.

### **Manage Patient Clinical Values**

Patient Search ~ ABC DIALYSIS Collection Type\* **Clinical Month**\* Last Name Group **Patient Clinical Status** Vascular Access December 2024 (Open) \* v v v Select Patient Search Patients Patient, Itsa (3100008572) v Medicare Beneficiary Identifier EORS Patient ID Patient Name Date of Birth 3100008572 Patient, Itsa 04/02/1981 Reset Submit Delete Save No Clinical Data Available for All Collection Types

**Help** 

### **Vascular Access: Indicate Access**

#### Review and enter Vascular Access data, if applicable and then click

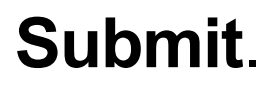

| Vascular Access                     |       |            |        | ^      |
|-------------------------------------|-------|------------|--------|--------|
| Date of Reported Dialysis Session * | Month | Day        | Year   |        |
|                                     | 12    | 29         | 2024   | N/A    |
| Current Access Type *               |       |            |        |        |
| Catheter Only ~                     |       |            |        |        |
| Date Access Type Changed *          | Month | Day        | Year   |        |
| vate Access Type changed            | 04    | 30         | 2024   |        |
| AV Fistula Usable Date              | Month | Day        | Vear   |        |
|                                     | MM    | DD         | m      | N/A    |
| AV Fistula Maturing                 |       |            |        |        |
| Yes                                 |       |            |        | N/A    |
|                                     |       |            |        |        |
| AV Fistula State Select one         |       |            |        | 10     |
| ×                                   |       |            |        | N/A    |
| Created                             |       |            |        |        |
| Active                              |       |            |        |        |
| Inactive                            |       |            |        |        |
| Removed                             |       |            |        |        |
| W Fistula Creation Date             | Month | Day        | Year   |        |
|                                     | 04    | 18         | 2024   | N/A    |
| AV Graft Maturing Select one        |       |            |        |        |
| Vas                                 |       |            |        | N/A    |
| No                                  |       |            |        |        |
| AV Graft State Select one           |       |            |        |        |
|                                     |       |            |        | N/A    |
| Not yet present                     |       |            |        |        |
| Created                             |       |            |        |        |
| Active                              |       |            |        |        |
| Inactive                            |       |            |        |        |
| Removed                             |       | Save Reset | Submit | Delete |

### **Vascular Access: Submission**

#### EQRS displays the "Successfully submitted clinical data" message.

| anage Patient Clinical Values             |             |                         |               |                 |                        |                         |            |  |
|-------------------------------------------|-------------|-------------------------|---------------|-----------------|------------------------|-------------------------|------------|--|
| Successful Successfully submitted clinica | al data.    |                         |               |                 |                        |                         |            |  |
| Patient Search                            |             |                         |               |                 |                        |                         | ^          |  |
| Collection Type *                         |             | Clinical Month *        |               | Last Name Group |                        | Patient Clinical Status |            |  |
| Vascular Access 👻                         |             | June 2024 (Open)        |               |                 | ~                      |                         | ~          |  |
|                                           | _           | Select Patient          |               |                 |                        |                         |            |  |
| Search Patients                           |             | Patient, Itsa (31000085 | 572)          |                 | ~                      |                         |            |  |
| RS Patient ID                             | Patien      | t Name                  | Date of Birth | Medicare E      | leneficiary identifier |                         |            |  |
| 0008572                                   | Itsa Pi     | atient                  | 01/01/1960    |                 |                        |                         |            |  |
| No Clinical Data Available for All Col    | lection Typ | bes                     |               |                 | Save                   | Reset Subm              | nit Delete |  |